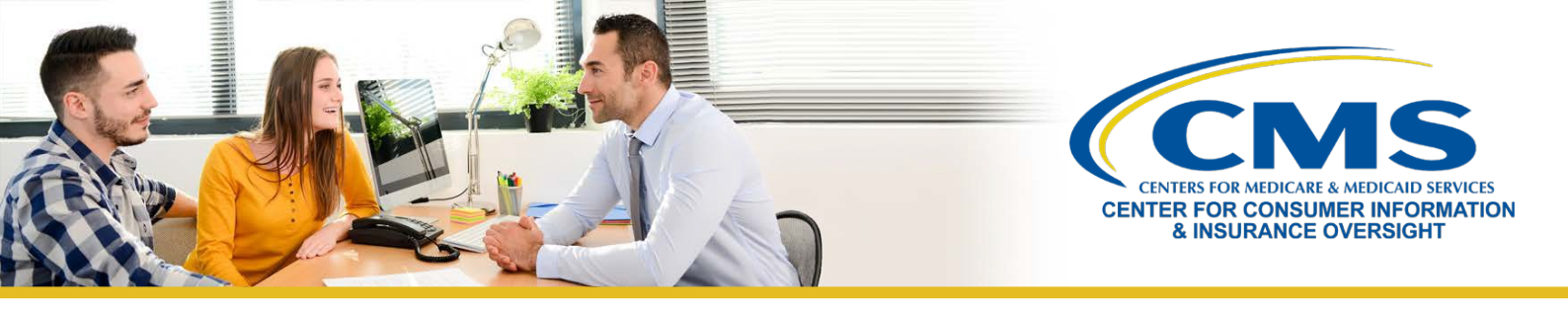

## How to Update Your Language Selection on the Marketplace Learning Management System (MLMS)

This tip sheet provides you, an agent or broker registered with the Federally-facilitated Marketplace (FFM), with instructions on how to update your languages on the MLMS, which will then be reflected in your Help On Demand profile.

In order to edit your preferred languages, you will need to update your MLMS profile by completing the following steps:

- Log in to the Centers for Medicare & Medicaid Services (CMS) Enterprise Portal at <u>https://portal.cms.gov</u> using your FFM User ID.
- 2. Click the Marketplace Training Agent Broker tile to display all available links and select the MLMS Training link. You will then be directed to the MLMS profile webpage.
- 3. Click **Next** at the bottom of the webpage.
- 4. Click on the gray picture image (also known as a profile picture) found in the upper left corner of the webpage.
- 5. On the next page, scroll down to the Languages drop down menu and select the arrow icon on the left-hand side.
- 6. Select Add Language to open another window.
- 7. Select the language you wish to add via the drop-down icon. You may edit the **Speaking Level**, **Reading Level**, and **Writing Level** icons, but this is not required.
- 8. Click Save at the bottom of the webpage.
- 9. Repeat steps 6 through 8 for any additional languages you wish to add.

|                                                                  | <ul> <li>Important Notice: Plan Year 2022 Marketplace registration and training is now available for all agents and brokers.</li> <li>Returning Agents and Brokers are encouraged to confirm your MLMS profile is up to date so your contact information is available to potential new clients on Healthcare.gov</li> <li>The Help On Demand (HOD) course and PDF version of the material will be available once any of the Plan Year 2022 Individual Marketplace training is completed and CMS agreements are signed.</li> <li>New Agents and Brokers for Plan Year 2022 - The full training for Plan Year 2022 that is required of agents and brokers who did not complete registration and training for Plan Year 2021.</li> </ul>   |
|------------------------------------------------------------------|----------------------------------------------------------------------------------------------------|
| Home<br>Curriculum Status<br>Training Options<br>AB PDF Training | Now Available: The MLMS Interactive Learning Assistant (MILA)<br>MILA is an interactive AI driven chatbot that can assist you with your questions on the MLMS training experience. MILA is available 24 hours a day, 7 days a week. MILA can<br>assist you with curriculum registration, course issues, certificate questions, and many more topics. You will still be able to reach out to the MLMS Help Desk for direct assistance if<br>you prefer. In fact, you can even ask MILA to open a ticket with the Help Desk if you need more help. MILA is now available to assist you in real time and to make your experience<br>as easy as possible. Scroll to the bottom of the page and click the "Help Desk" link to give it a try! |